## **Zadanie 1** – Portret pokolorowany gradientem<sup>1i</sup>

- 1. Otwieramy zdjęcie
- 2. Powielamy je i pozbywamy się z powielonej warstwy koloru, czyli wybieramy **Obraz/Dopasuj/Czarnobiały**. Pozostawiamy ustawienia domyślne i wciskamy OK.

| erwienie:       | <b>4</b> 0 % | Anuluj  |             | -  |       |  |
|-----------------|--------------|---------|-------------|----|-------|--|
|                 | 70 70        | Auto    | (A)         | -  | 1 / 1 |  |
| iłcie:          | 60 %         | Podgląd | 1/6         |    | 1211  |  |
| elenie:         | 40 %         |         |             |    |       |  |
| ebieskozielony: | 60 %         |         |             |    | 1     |  |
| abieskości:     | 20 %         |         |             | 57 |       |  |
| rmazyny:        | 80 %         |         | T           | 16 |       |  |
| Tinta           |              |         | - April 100 |    |       |  |
| rwa             | ۰            |         |             |    |       |  |
| sycenie         | %            |         | 10          |    |       |  |
|                 |              |         | Sec. 1      |    |       |  |

- 3. Dodajemy maskę do zdjęcia i odwracamy jej kolor na czarny aby ukryć to co znajduje się na warstwie.
- 4. Pod warstwą ze zdjęciem i maską tworzymy nową warstwę i wypełniamy ją kolorem białym.
- 5. Wracamy na warstwę z maską. Zaznaczamy maskę wybieramy jeden z nieregularnych pędzli i kolorem

białym, pojedynczymi kliknięciami, odkrywamy zdjęcie malując po masce. Kiedy maska jest już gotowa przechodzimy do kolejnego kroku.

| Pędzel                           |                      |                    |    |    |            |        |    |      |         |    |          |
|----------------------------------|----------------------|--------------------|----|----|------------|--------|----|------|---------|----|----------|
| Ustawienia predefiniowane pędzla |                      |                    | 30 | 30 | 25         | 25     | 25 | 36   | 25      | 36 | ·        |
| Kształt końcówki pędzla          |                      | 36                 | 36 | 32 | 25         | 50     | 25 | 25   | 50      | 71 |          |
| 📃 Dynamika kształtu              |                      |                    |    |    |            |        |    |      |         | •  |          |
| Rozpraszanie                     |                      | 25                 | 50 | 50 | 50         | 50     | 36 | 30   | 30      | 20 |          |
| Tekstura                         |                      |                    | 30 | 5  | 25         | 45     | 14 | 24   | 27      | 39 |          |
| Podwójny pędzel                  |                      |                    |    |    | *          | *      | 44 | 40   | 1       |    |          |
| 📃 Dynamika koloru                |                      | 46                 | 59 | 11 | 17         | 23     | 36 | 44   | 60      | 14 | •        |
| Transfer                         |                      | Rozmiar 🖸 173 piks |    |    |            |        |    |      |         |    |          |
| 🔲 Ułożenie pędzla                |                      |                    |    |    |            |        |    |      |         |    | -        |
| Szum                             |                      | Odbij X Odbij Y    |    |    |            |        |    |      |         |    |          |
| Mokre krawędzie                  | Mokre krawędzie 🔓    |                    |    |    |            |        |    |      |         |    |          |
| Nagromadzenie                    |                      |                    |    |    |            |        |    |      |         |    |          |
| 🗹 Wygładzanie                    | a Zaokraglenie: 100% |                    |    |    |            |        |    |      |         |    |          |
| 📃 Zachowaj teksturę              |                      |                    |    |    |            |        |    |      |         |    |          |
|                                  |                      |                    |    |    |            |        |    |      |         |    |          |
|                                  |                      |                    |    |    |            |        |    |      |         |    |          |
|                                  |                      | V Odstępy 159%     |    |    |            |        |    |      | 9%      |    |          |
|                                  |                      |                    |    |    |            |        |    |      |         |    |          |
|                                  |                      |                    |    |    |            |        |    |      |         |    |          |
|                                  |                      |                    |    |    |            |        |    |      |         |    |          |
|                                  |                      |                    |    |    |            |        |    |      |         |    |          |
|                                  | د مشالد              |                    | -  |    |            |        |    |      |         |    |          |
| and and and                      | and the second       | 1997 -             | 10 | 3  | <b>b</b> r | -      |    | -    | iller - | 1  |          |
|                                  |                      |                    |    |    |            | 1999 B | -  | P. 1 | 1.989°  |    |          |
|                                  |                      |                    |    |    |            |        |    |      |         |    |          |
|                                  |                      |                    |    |    |            |        |    |      | 04      | E  | <b>a</b> |

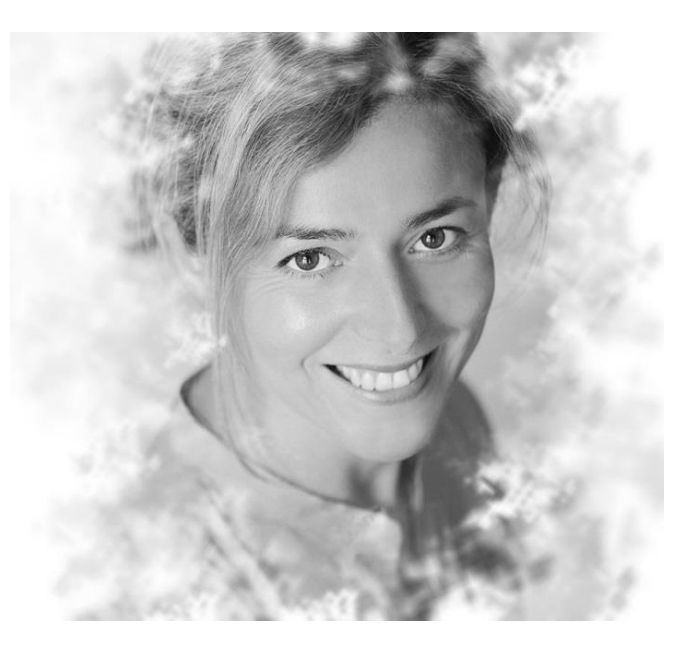

<sup>1</sup> Ćwiczenie zainspirowane przykładem z http://pixelman.pl/tutoriale-3/photoshop

6. Na szczycie palety warstw dodajemy warstwę dopasowania "gradient" i wybieramy jeden z gradientów. Tryb mieszania warstwy zmieniamy na **Ekran**.

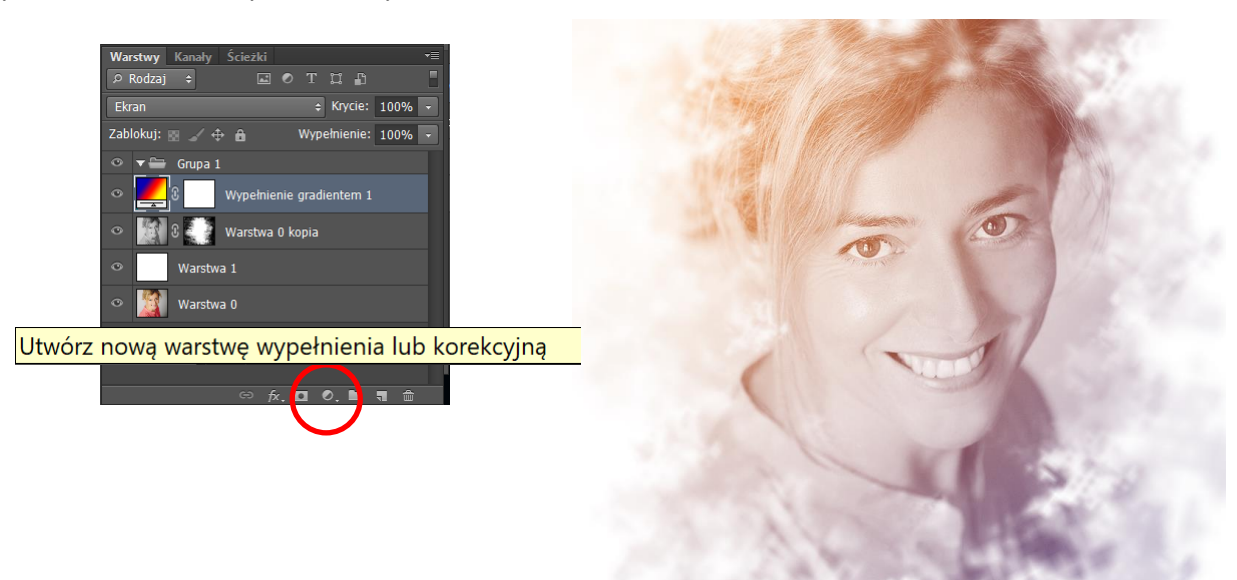

7. Dodajemy kolejną warstwę dopasowania Levels/Poziomy i podkręcamy cienie i półcienie.

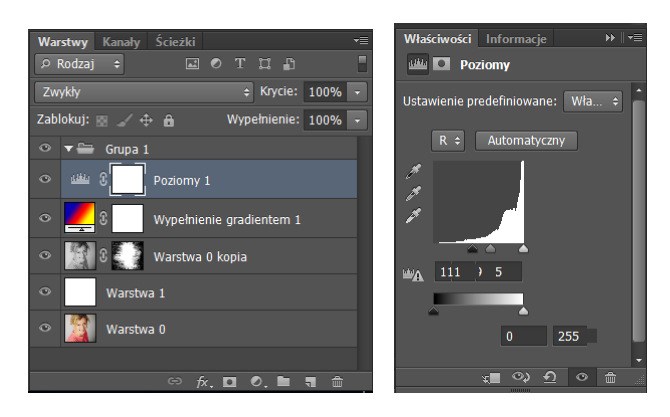

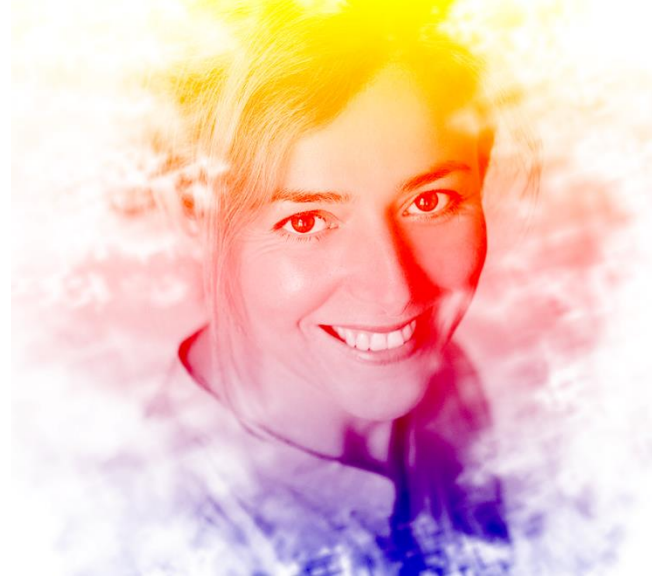

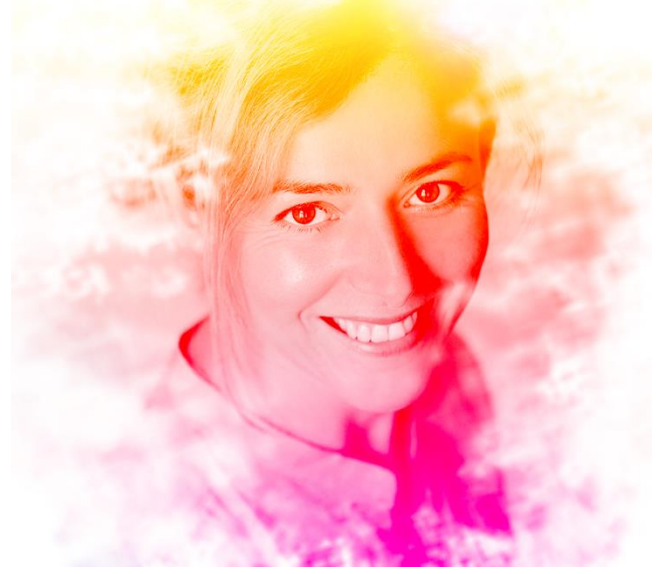

8. Na koniec tworzymy nową warstwę wybieramy miękki okrągły pędzel w dowolnym kolorze i malujemy miejsce, którego kolor chcielibyśmy zmodyfikować. Następnie zmieniamy tryb mieszania tej warstwy na Screen/**Ekran**. Krok powtarzamy jeżeli chcemy dodać więcej kolorów.

<sup>&</sup>lt;sup>1</sup> Fotografię pozyskano z http://studiomilosc.pl/sesja-portretowa-na-strone-firmy/